# (ibabs)

#### Handleiding

iBabs **Multi Factor Authenticatie** Versie 1.2 februari 2019

### <ibabs>

#### Handleiding – Multi Factor Authenticatie

Het is mogelijk om in de iBabs gebruik te maken van verificatie in twee stappen. Dit wordt vanuit de beheerderkant ingesteld in het profiel van de betreffende gebruiker. Vink hiervoor 'Verificatie in twee stappen activeren' aan.

| <ibab< th=""><th>S&gt;</th><th></th><th></th><th></th></ibab<> | S> |                                                  |                  |   |  |  |  |
|----------------------------------------------------------------|----|--------------------------------------------------|------------------|---|--|--|--|
| Zoek tekst                                                     | ٩  | Start / Config / Gebruikers / Gebruiker bewerken |                  |   |  |  |  |
| < Start                                                        |    | Gebruiker bewerken 🔿                             |                  |   |  |  |  |
| Cebruikere                                                     |    | Naam                                             | Joey             | ٤ |  |  |  |
| Gebruikers                                                     |    | Voorletters/voornaam                             | J.               |   |  |  |  |
|                                                                |    | Tussenvoegsel                                    |                  |   |  |  |  |
|                                                                |    | Emailadres                                       | Support@ibabs.eu |   |  |  |  |
|                                                                |    | Opmerking                                        |                  |   |  |  |  |
|                                                                |    | Wachtwoord                                       | [                | ۹ |  |  |  |
|                                                                |    | Verstuur wachtwoord reset e-<br>mail             | versturen        |   |  |  |  |
|                                                                |    | Verificatie in twee stappen<br>activeren         |                  |   |  |  |  |

Een gebruiker waarbij bovenstaand veld is aangevinkt, krijgt bij het inloggen de volgende pop-up. Het is wel belangrijk dat de eerste keer inloggen gebeurt via de <u>website</u> via 'Sign in' rechtsboven in beeld.

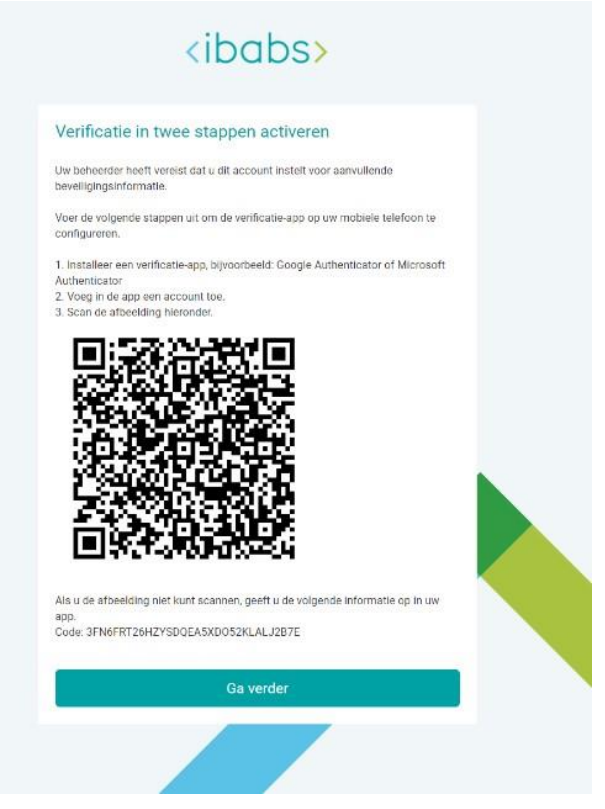

## <ibabs>

De QR code kan worden gescand met bv. de Google Authenticator app, klik in de pop-up op *'Ga verder'*. In het volgende scherm kan de code die in de authenticatie app verschijnt worden ingevoerd.

| ki                                      | ibabs>                                   |      |
|-----------------------------------------|------------------------------------------|------|
| Verificatie in twee st<br>Code invoeren | appen activeren                          |      |
| Typ de code die wordt weergeg           | even in de verificator-app op het appara | aat. |
| Code                                    |                                          |      |
|                                         |                                          |      |
|                                         | Verifiëren                               |      |
|                                         | Ierug                                    |      |
|                                         |                                          |      |
|                                         |                                          |      |
|                                         |                                          |      |
|                                         |                                          |      |
|                                         |                                          |      |
|                                         |                                          |      |
|                                         |                                          |      |

In het vervolg dien je tijdens de loginprocedure de code in te voeren die wordt weergegeven in de verificator-app op de telefoon.

|         |                               | UW ORGANISATIE:<br>ibabsdemo |                     |   |
|---------|-------------------------------|------------------------------|---------------------|---|
|         | UW LOGINGEGEVENS:             |                              |                     |   |
| (ihaha) | joey@ibabs.eu                 |                              |                     |   |
| (IDUD2) | •••••                         |                              |                     |   |
|         |                               |                              |                     |   |
| Ту      | Code inv<br>p de code die wor | voeren<br>dt weergegeven in  | onthouden           | 0 |
|         | de verificator-app            | op het apparaat.             | ruiken bij resume   |   |
|         | Annuleren                     | ОК                           | Login               |   |
|         |                               |                              | Wachtwoord vergeten |   |